# まずは皆さんの自己紹介

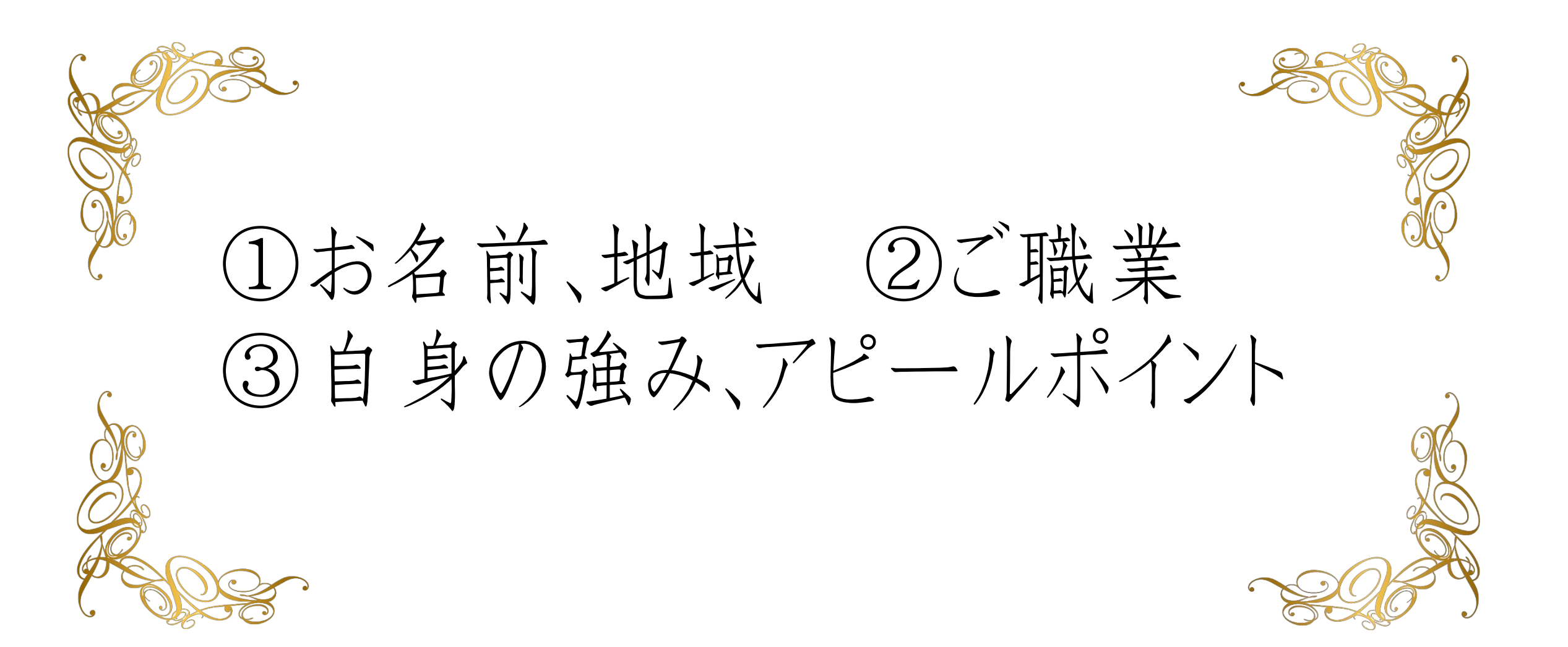

#### 【オンラインセミナー受講の注意事項】

- ・このレジュメは後程プレゼントします!
- ・周囲が騒がしい場合はミュート設定を。
- ・このセミナーは録画し、メンバーに
  - 公開されます。(撮影はココからです。)

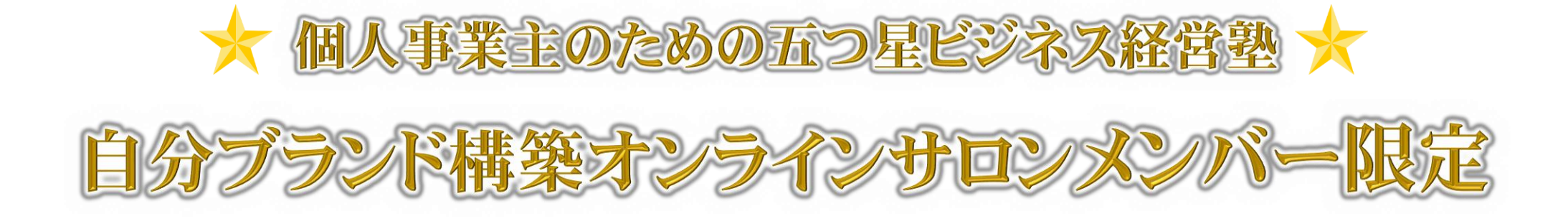

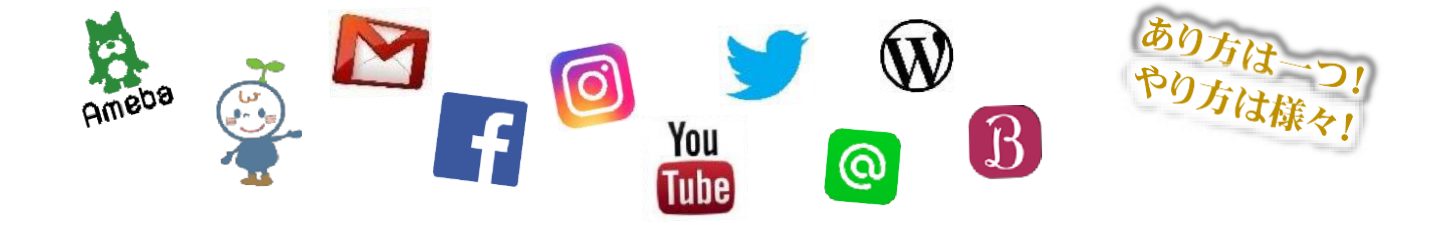

### オンラインで全国展開! ZOOMの活用法セミナー

#### ZOOMって 何ができるの?

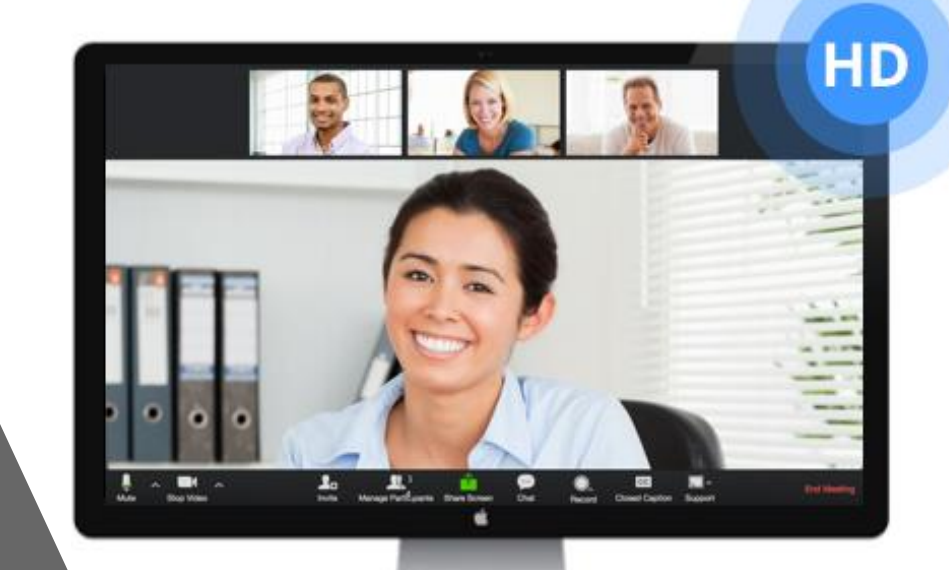

## ZOOMって何ができるの?

- 1対1のオンライン通話(無料版でも時間無制限)
- 1対多のオンライン通話 (無料版だと40分まで)
- 画面共有、リモートコントロール

- チャット機能
- ホワイトボード機能

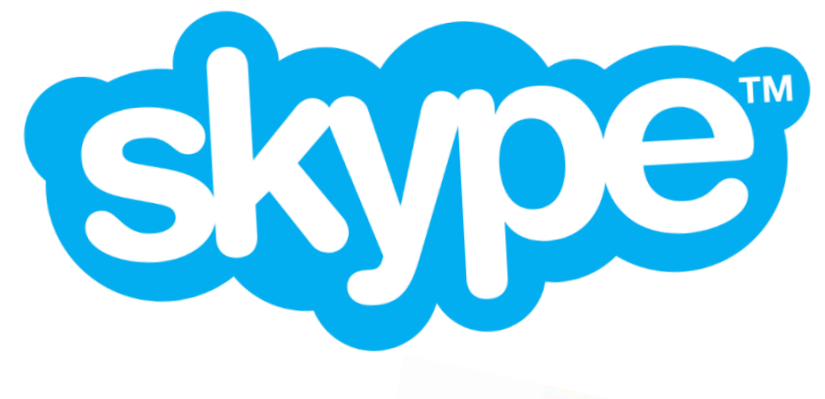

### ZOOMと Skypeの違いは?

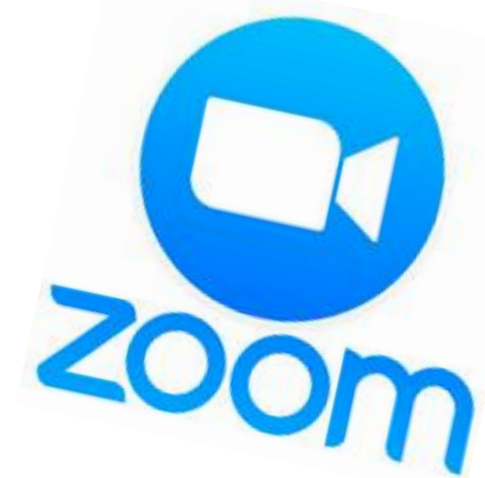

ZOOMとSkypeの違い

#### 圧倒的な違いは通信量(軽さ)

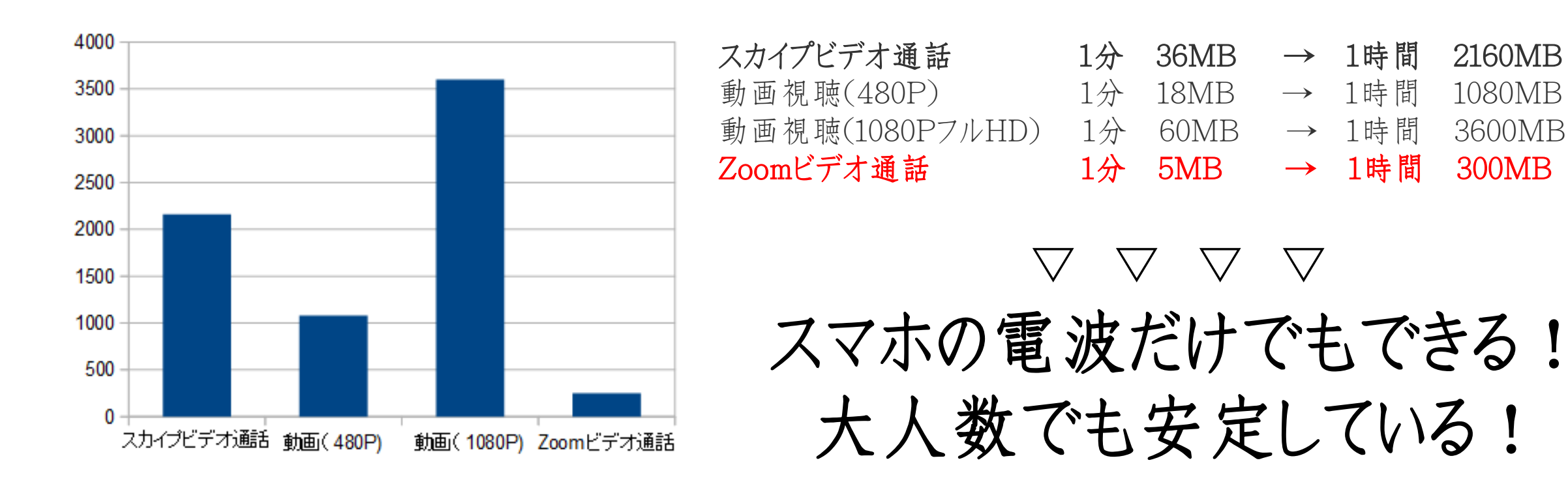

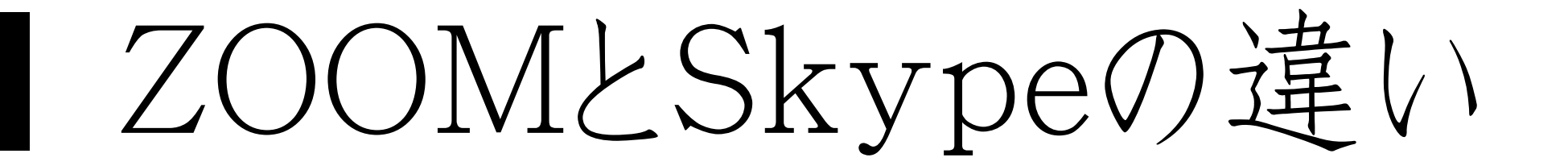

SKDE

- 接続が安定している
- 参加者はアカウントがいらない
- ホワイトボード機能や遠隔操作
- ・1クリックで録画ができる(有料版ならクラウド保存も可能!)

### ZOOM 有料版と無料版

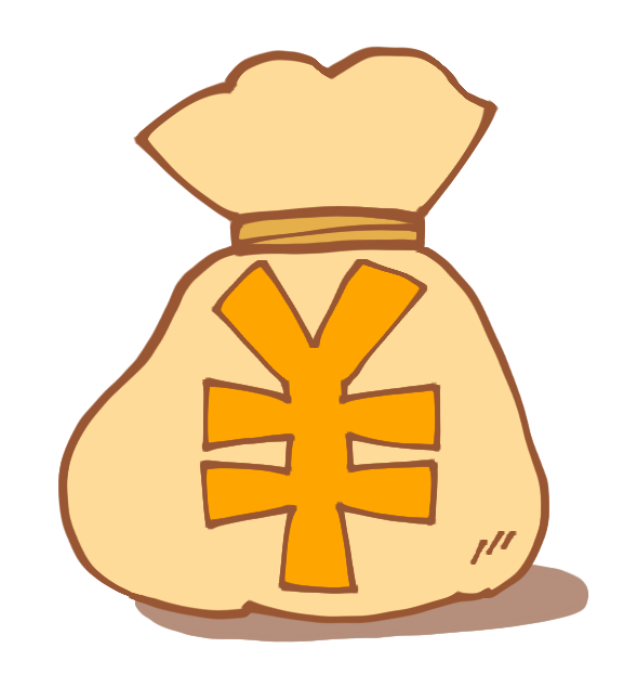

# ZOOM 有料版と無料版

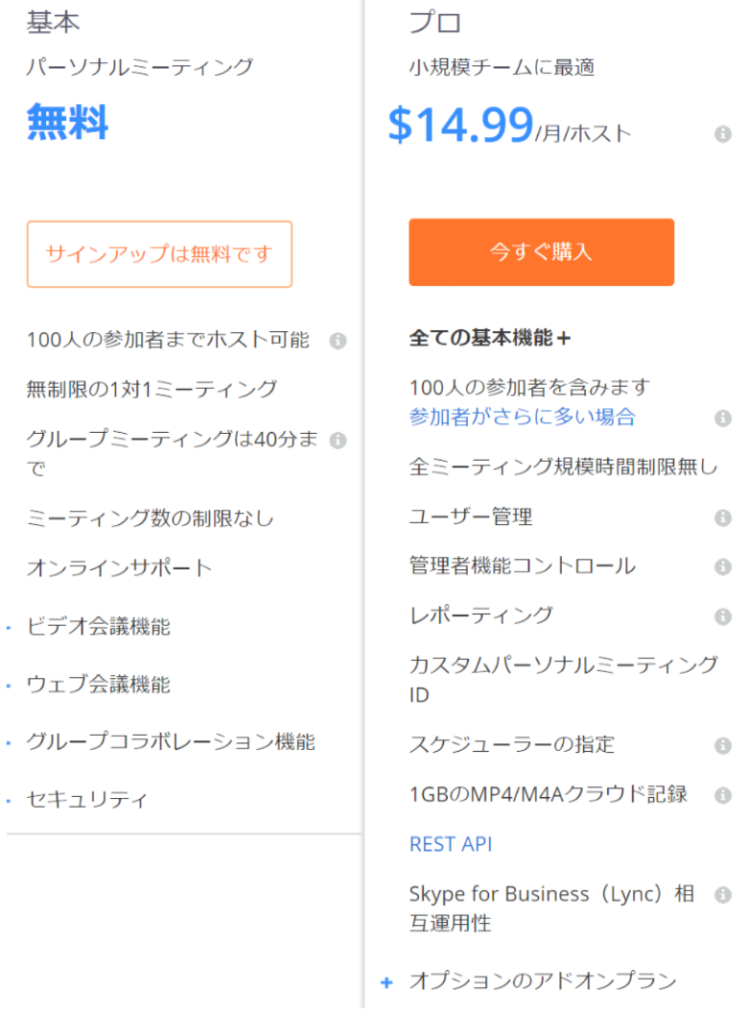

#### 【POINT】 1対1のセッションのみであれば <u>無料版でOK</u>

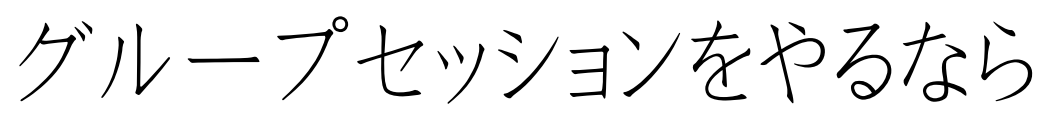

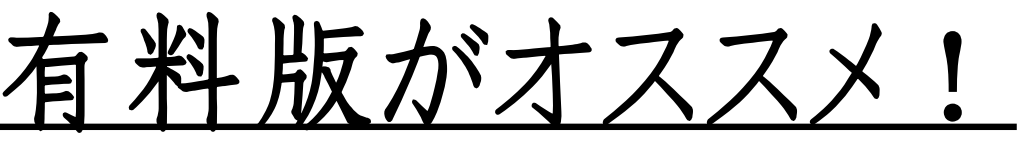

1Gのクラウドも使えます!

※3時間ほどの録画データを保存できます。

## ZOOMの使い方

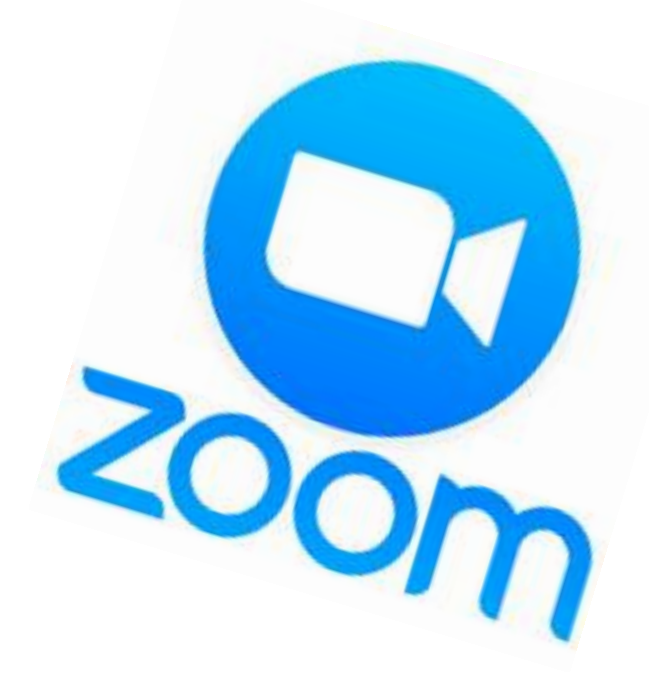

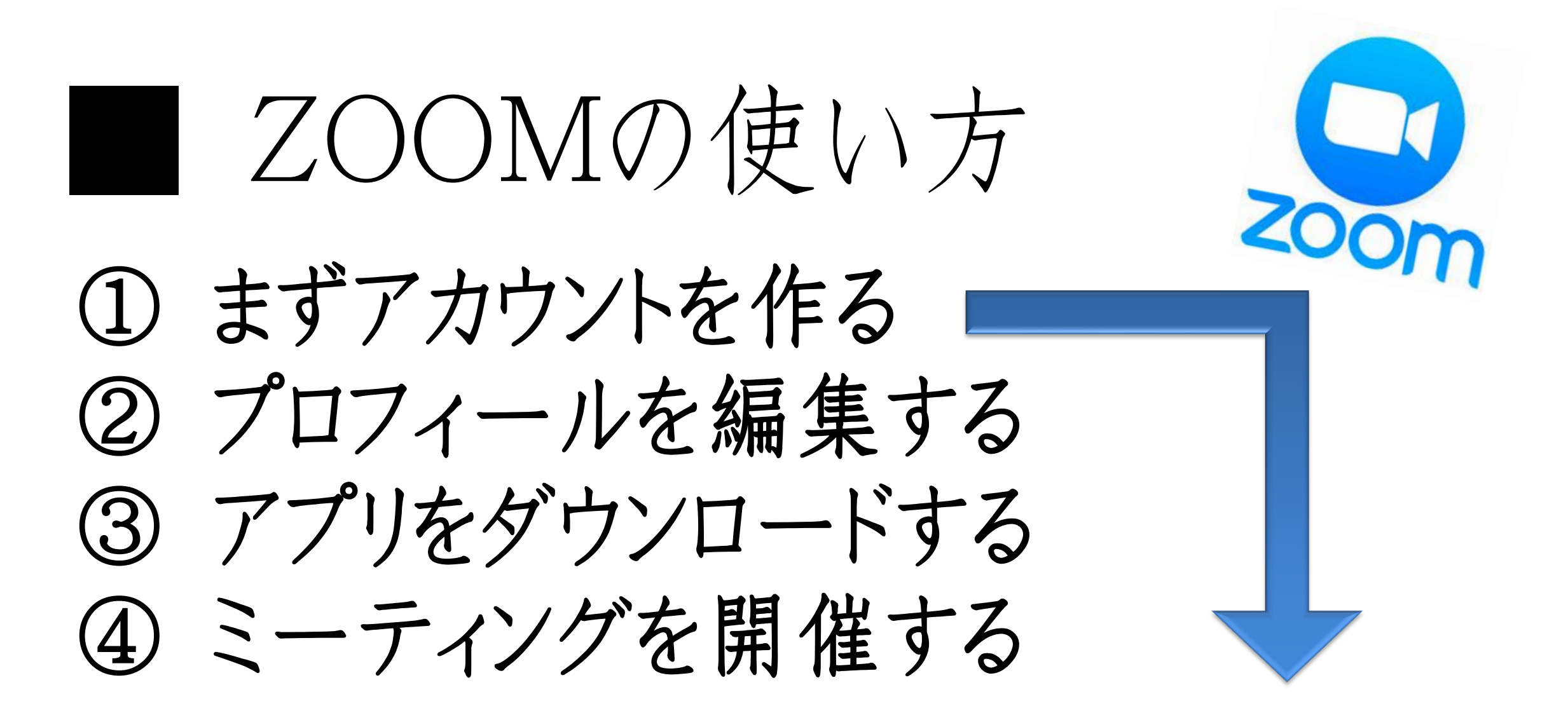

ブラウザで! <u>https://zoom.us/jp-jp/meetings.html</u>

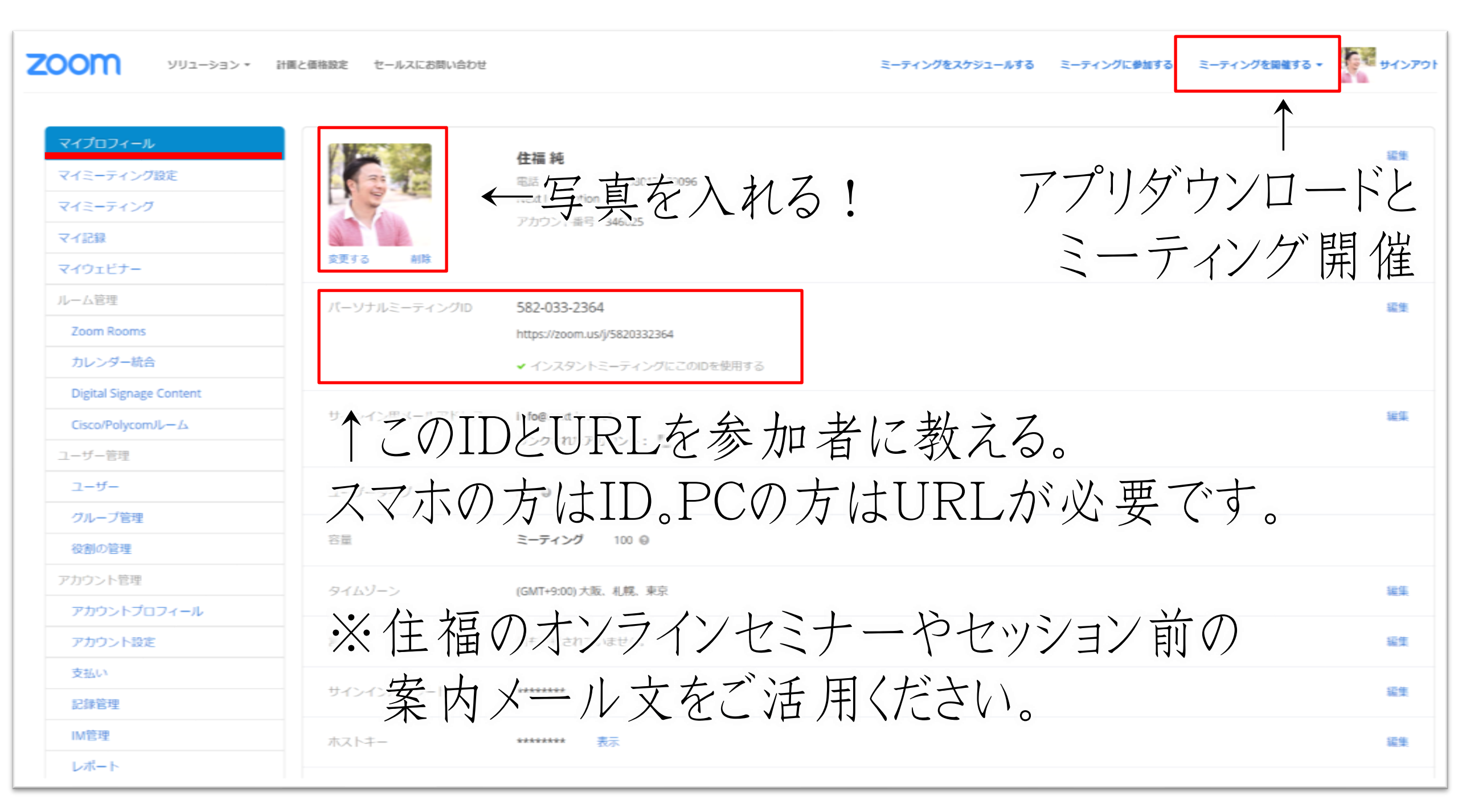

**20001** ソリューション・ 計画と価格設定 セールスにお問い合わせ

| マイプロフィール                | ミーティング 記録       | 電話                                                                                                    |       |         |
|-------------------------|-----------------|----------------------------------------------------------------------------------------------------|-------|---------|
| マイミーティング設定              |                 |                                                                                                    |       |         |
| マイミーティング                | ミーティングをスケンユールする | ミーティンクを人ケジュールする                                                                                                |       |         |
| イ記録                     | ミーティングにて(基本)    | 機能                                                                                                    | ステータス |         |
| イウェビナー                  | ミーティングにて (詳細)   |                                                                                                    |       |         |
| 一厶管理                    | メール通知           | ホストビデオ<br>ホストビデオオンでミーティングを開始します                                                                                |       | 更新 リセット |
| Zoom Rooms              | その他             |                                                                                                    |       |         |
| カレンダー統合                 |                 | 参加者ビデオ<br>参加者ビデオオンでミーティングを問題します。参加者はミーティング中にこの変更ができます。                                                         |       |         |
| Digital Signage Content |                 |                                                                                                    |       |         |
| Cisco/Polycom/レーム       | 1777            | ーティングの細かい設定がで                                                                                                  | きます   |         |
| ーザー管理                   |                 | ミーティークロート クロビンがモン アイバロノン 際、 クロビビロス - ノン・ノンビーカン を使うか、電話を使うが通んでもうっことができます。1つの音声タイプに決めてしまうこともできます。第二者音声を          | (6)   | 0       |
| ユーザー                    |                 | 使えるようにする場合、主参加省に非200m首严用に提供される説明振示に従うよう氷めることかできます。                                                             |       |         |
| グループ管理                  |                 | <ul> <li>電話とコンピューター音声</li> <li>の mes</li> </ul>                                                                |       |         |
| 役割の管理                   |                 | <ul> <li>○ main</li> <li>○ コンピューター音声</li> </ul>                                                                |       |         |
| カウント管理                  |                 |                                                                                                    |       |         |
| アカウントプロフィール             |                 | ホストの前の参加                                                                                                    |       |         |
| アカウント設定                 |                 | 参加者はホスト到着前にミーティングに参加することができます                                                                                  |       |         |
| 反払い                     |                 | 個人ミーティングの参加者がホストの前に参加できる場合、バスワードを必要とする。                                                                        |       |         |
| 2録管理                    |                 | ミーティングのオーガナイザーが、個人ミーティングにおいて「ホスト参加前の参加を可能とする」のオプションを選<br>択すると、「ミーティングパスワードを必要とする」も選択されます。これは、許可されていないユーザーによるミー |       |         |
| M管理                     |                 | ティングIDの不正使用を防止します。                                                                                             |       |         |
|                         |                 |                                                                                                    | _     |         |
| レポート                    |                 | 電話での参加者にバスワードを作成し、要請する                                                                                         |       |         |

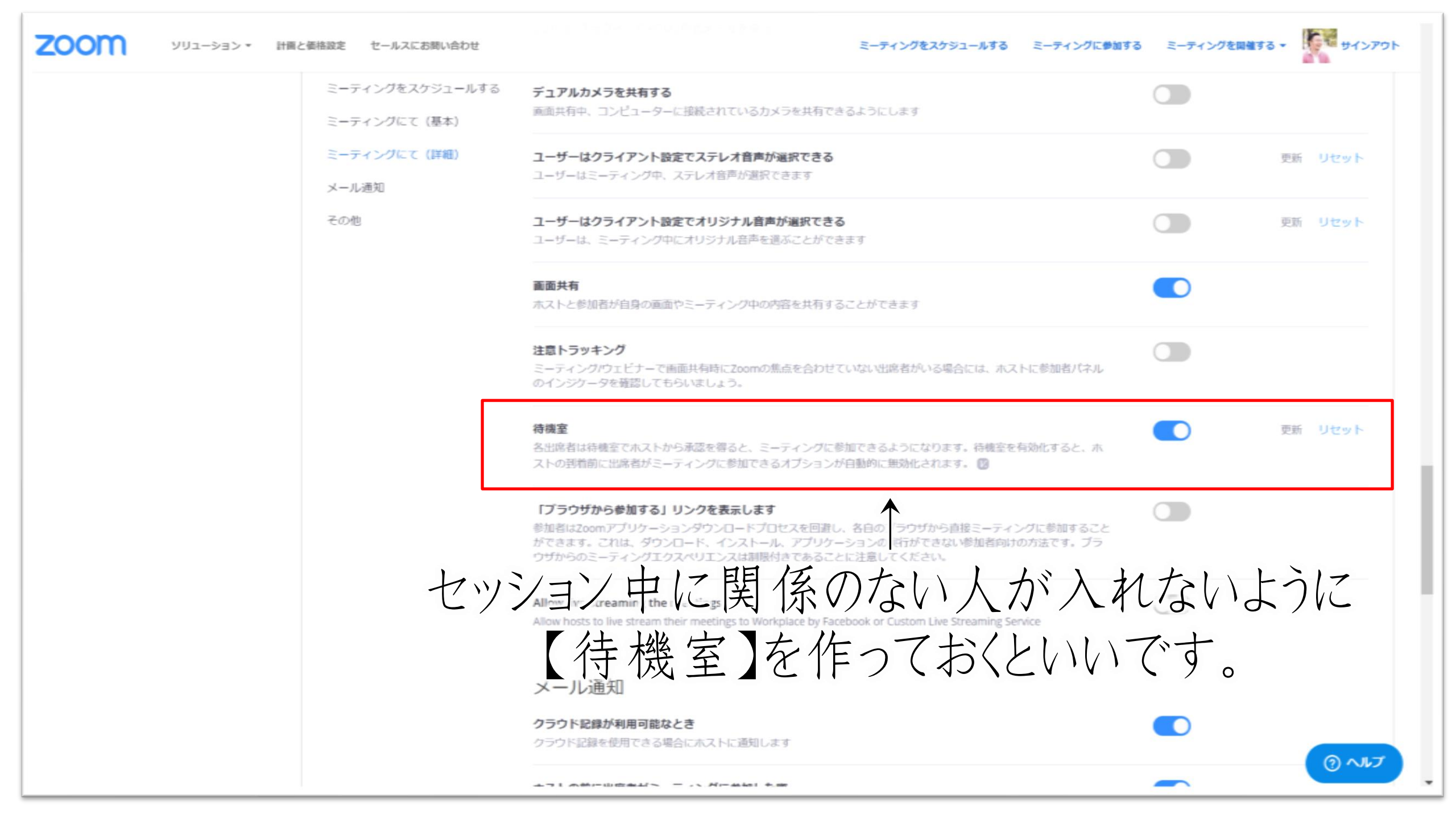

| 2000 ソリューション・ 計画の                                                                                                   | と価格設定 セールスにお問い合わせ                                                                                                    |                                                          | ミーティングをスケジョ                                                                                                    | ュールする ミーティングに参加す                                                                                           | する ミーティン           | 「を開催する -            | サインアウト    |
|----------------------------------------------------------------------------------------------------|----------------------------------------------------------------------------------------------------|----------------------------------------------------------|----------------------------------------------------------------------------------------------------|----------------------------------------------------------------------------------------------------|--------------------|---------------------|-----------|
| マイプロフィール                                                                                                    | クラウド記録                                                                                                    |                                                          |                                                                                                    |                                                                                                    |                    |                     | Settings  |
| マイミーティング                                                                                                    | 開始 MM/DD/YYYY 🧱 終了 02/25/2018                                                                                                    | Search by ID 🔹                                           | 検                                                                                                    | 素 エクスポートす 選択した                                                                                             | たものを削除する           | 全て削除する              | ごみ箱 (2)   |
| マイ記録                                                                                                    | ミーティングトビック                                                                                                    | ミーティングル                                                  | ミーティング開始時刻                                                                                                    | ファイルサイズ                                                                                                    |                    |                     |           |
| マイウェビナー                                                                                                    | 住福純's Personal Meeting Room                                                                                                    | 582-033-2364                                             | Feb 16, 2018 09:48                                                                                                    | 2ファイル (1.16 GB)                                                                                            | 削除                 |                     |           |
| ルームEE型<br>Zoom Rooms<br>カレンダー統合<br>Digital Signage Content<br>Cisco/Polycomルーム<br>ユーザー管理<br>ユーザー                    | ↑録画したも<br>ダウンロー                                                                                                    | のはここし<br>ドして動画                                           | こ表示さ<br>画編集し                                                                                                    | れます。<br>ましょう。                                                                                              |                    |                     |           |
| グルーブ管理     役割の管理       役割の管理     アカウント管理       アカウントブロフィール       アカウント設定       支払い       記録管理       IM管理       レポート | CWindows用         CWindows用         5000円前後         CONTENT         CONTENT | で<br>iOSのためのiMov<br>連れてきます。<br>美しい4K解像<br>Macで仕上げるの<br>あ | iMovie<br>iMovie<br>このビデオを超っ<br>ieやmacOSのためのiMovieは、あなたオ<br>パリップは簡単に探すことができ、ハリウッ<br>度のムービーを思いのままに作れます。iF<br>Dも自由自在。完成した作品を公開する準<br>なたのすべてのデバイス上にプレミア上時 | 大作映画に。<br>が撮影したビデオに新しい楽しさを<br>ド映画のような予告編や驚くほど<br>PhoneやiPadで始めた編集を、<br>備ができたら、iMovie Theaterが<br>会場を用意します。 | 【Mac<br>Macl<br>動画 | c用】<br>c元々入<br>編集アプ | っている<br>リ |

ดงเว

ZOOMの使い方 【ミーティングの始め方】 アプリを起動して 「ビデオありで開始」 「ビデオなしで開始」

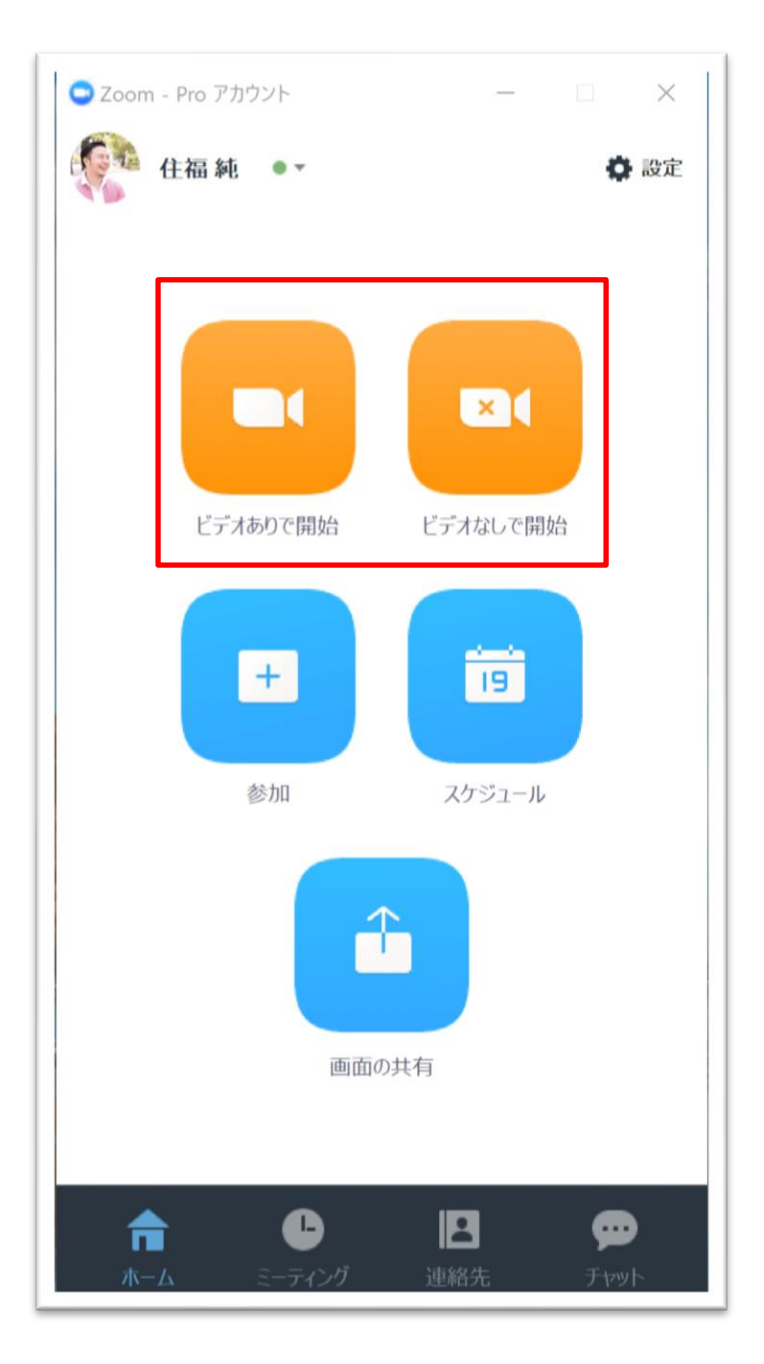

# ZOOMの使い方

#### 【画面共有のやり方】

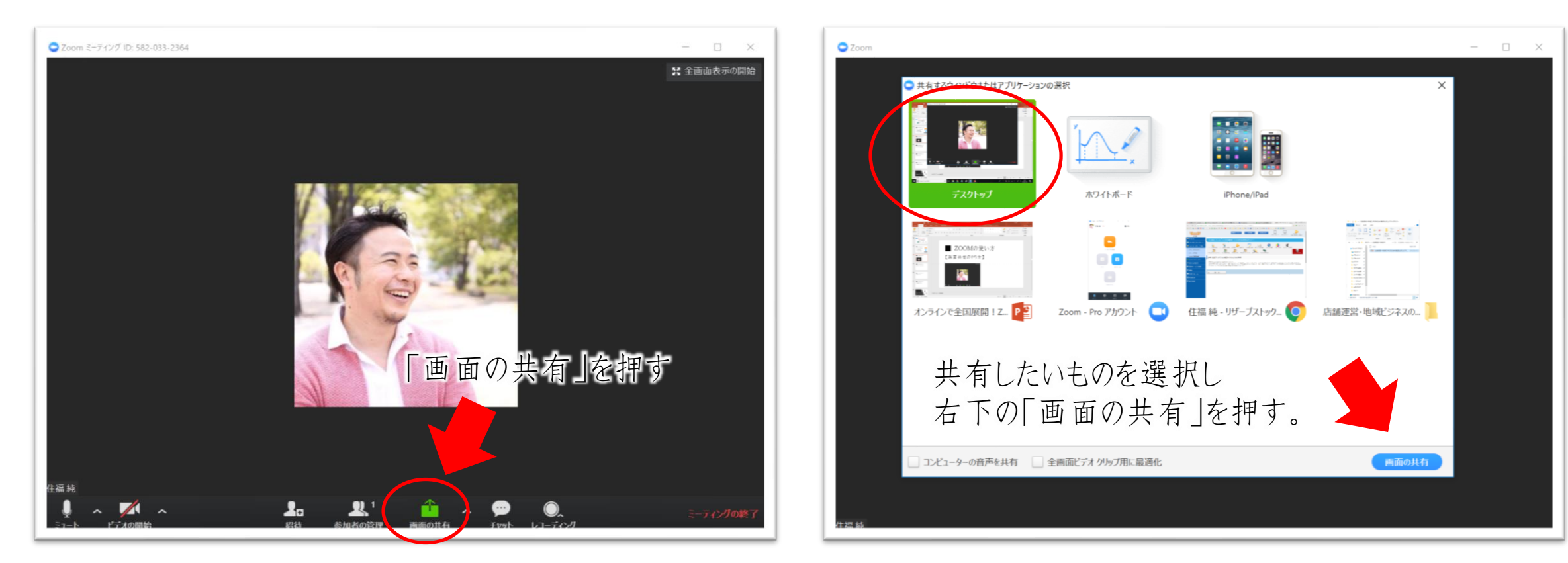

# ZOOMの使い方 【ホワイトボードの使い方】

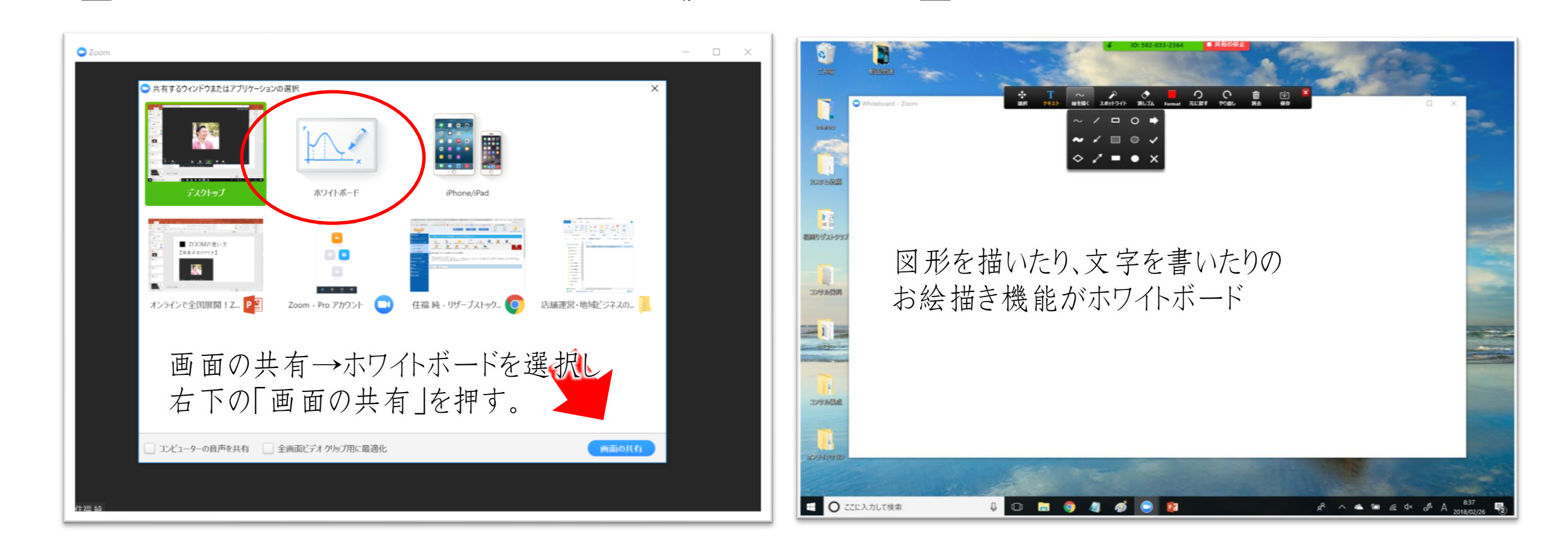

# ZOOMの使い方

#### 【録画のやり方】

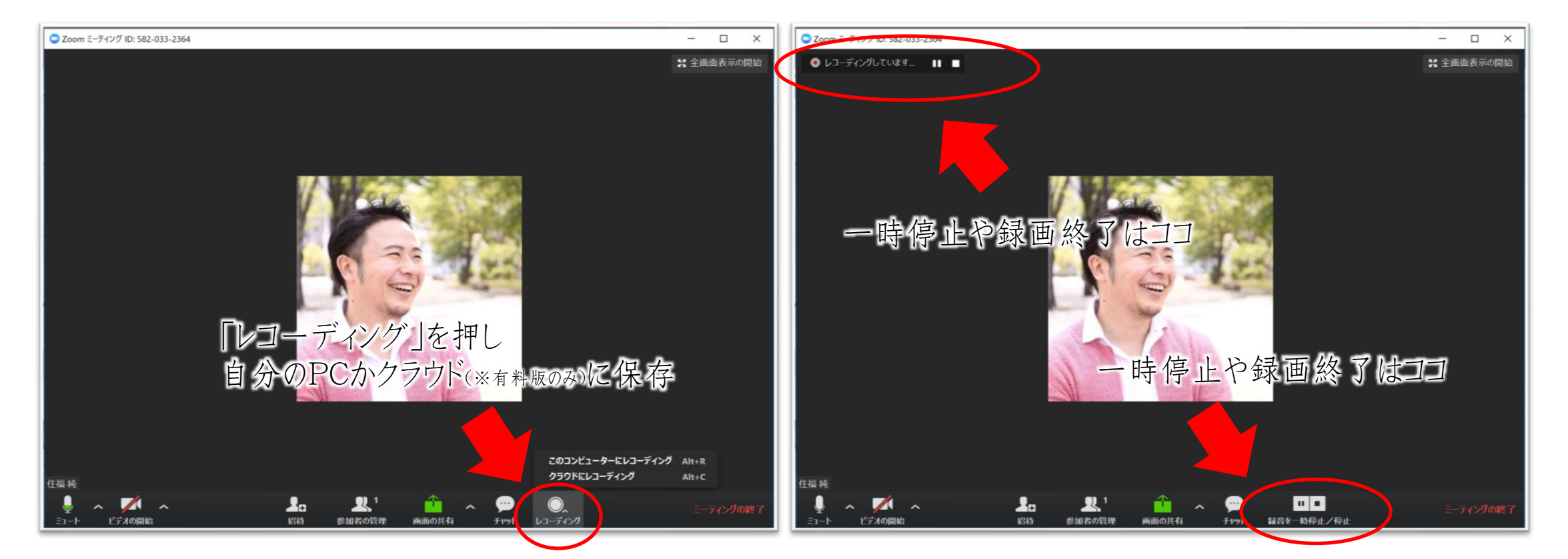

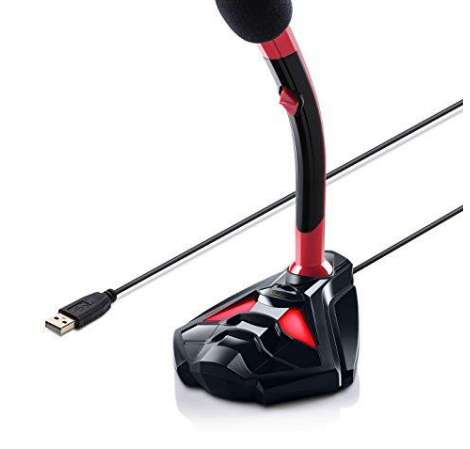

### ミーティングに 準備するものは?

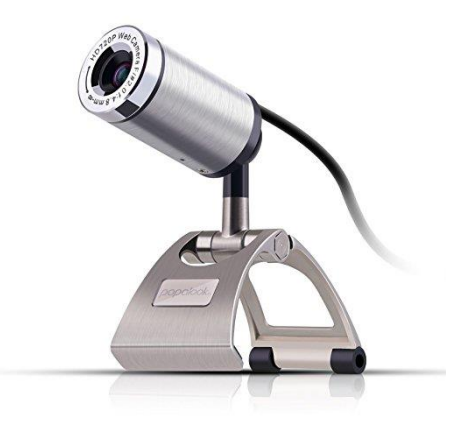

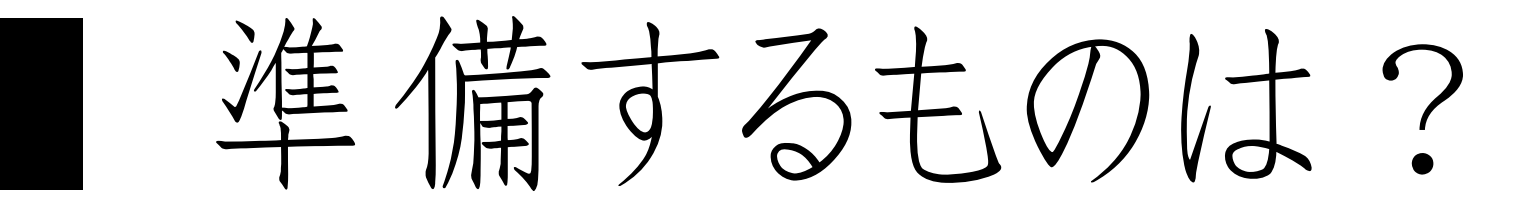

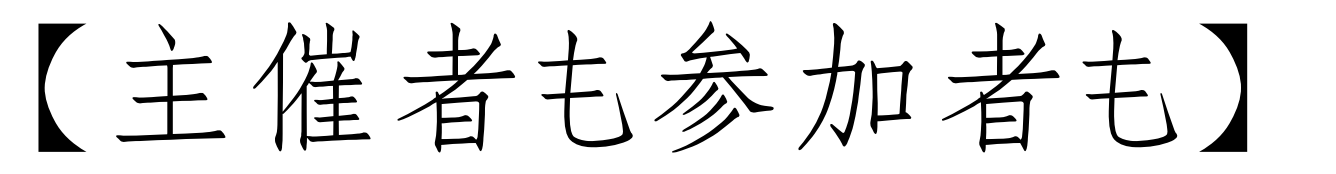

- カメラ (PC・スマホ内蔵のカメラでもOK)
- ヘッドセット or マイク、イヤホン

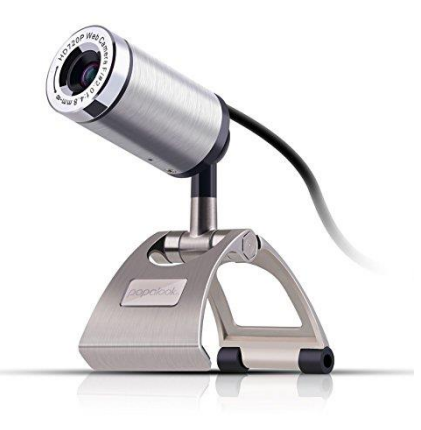

### 準備するものは?

#### カメラ (PC・スマホ内蔵のカメラでもOK)

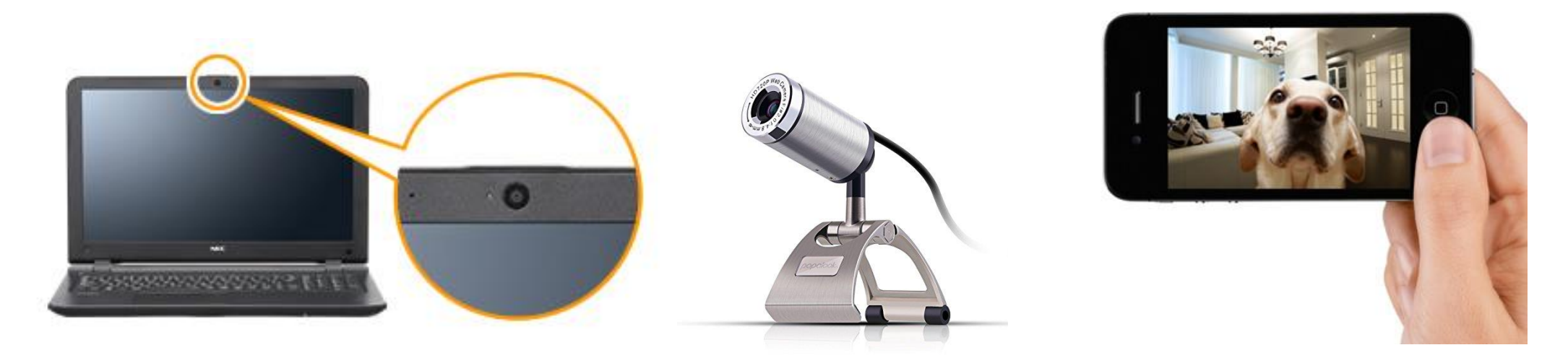

自分のパソコンに合うものを選びましょう。 手元をしっかり見せたい場合は外付けのカメラがオススメ

準備するものは?

#### • ヘッドセット or マイク、イヤホン

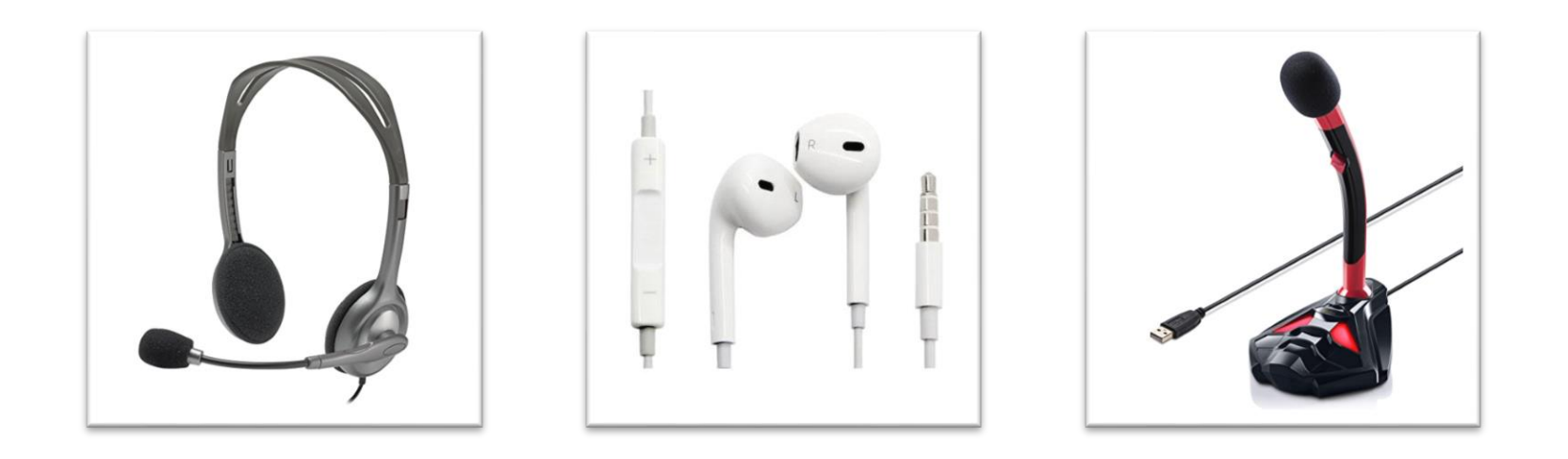

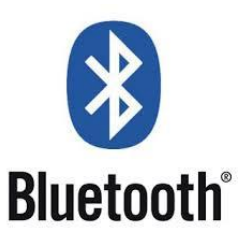

自分のパソコンに合うものを選びましょう。 PCから離れての配信の場合は無線で出来るBluetoothのヘッドセットがオススメ

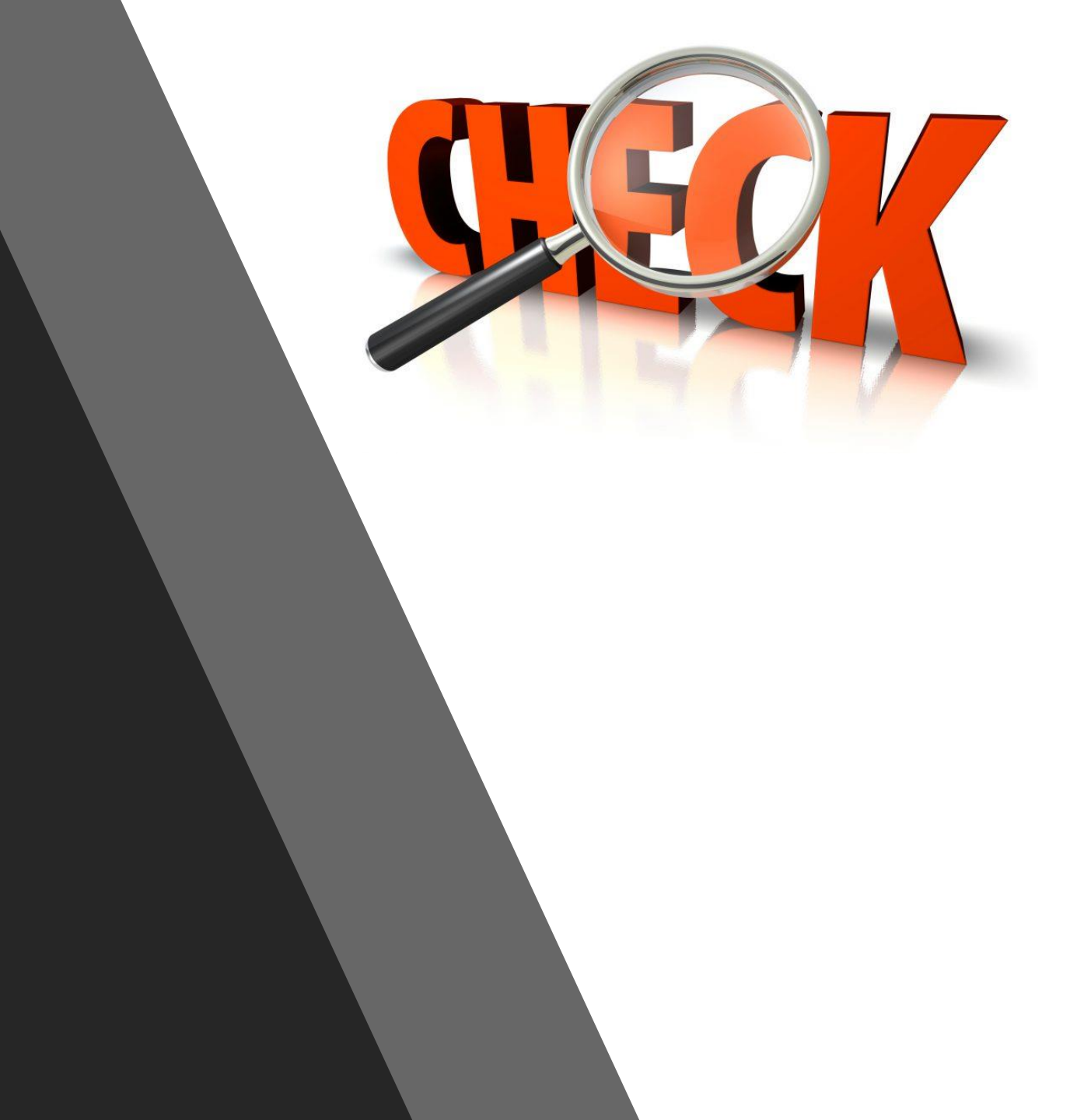

【初接続の方はこんなトラブルも・・・】 音が聞こえない・・ そもそもパソコンに カメラやマイクが カメラが映らない・・ 未内蔵の場合がある。 参加者の声が聞こえない・・

# 【最も多いトラブルは…】 音が聞こえない! 事前に下記事項を確認、伝えておきましょう。

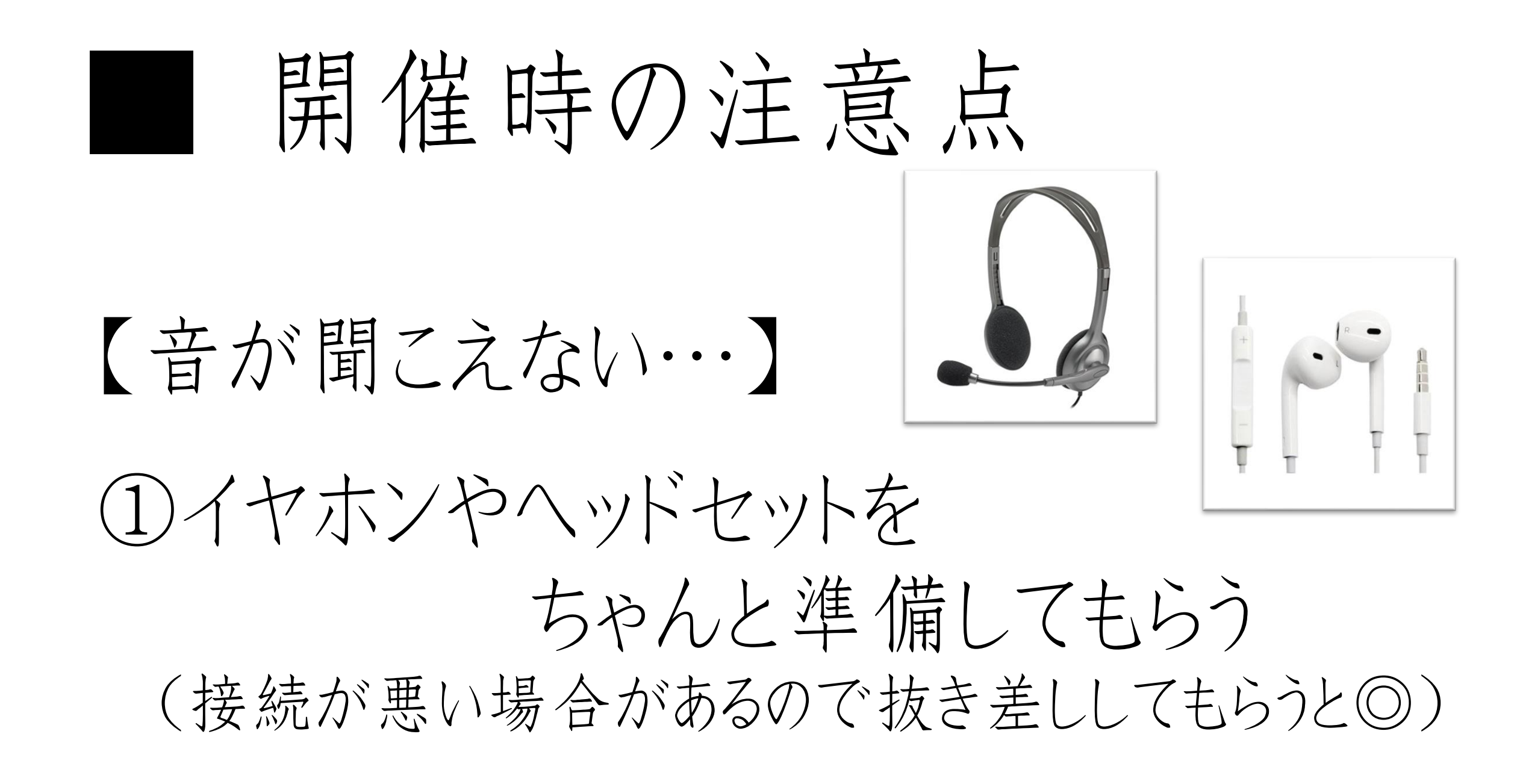

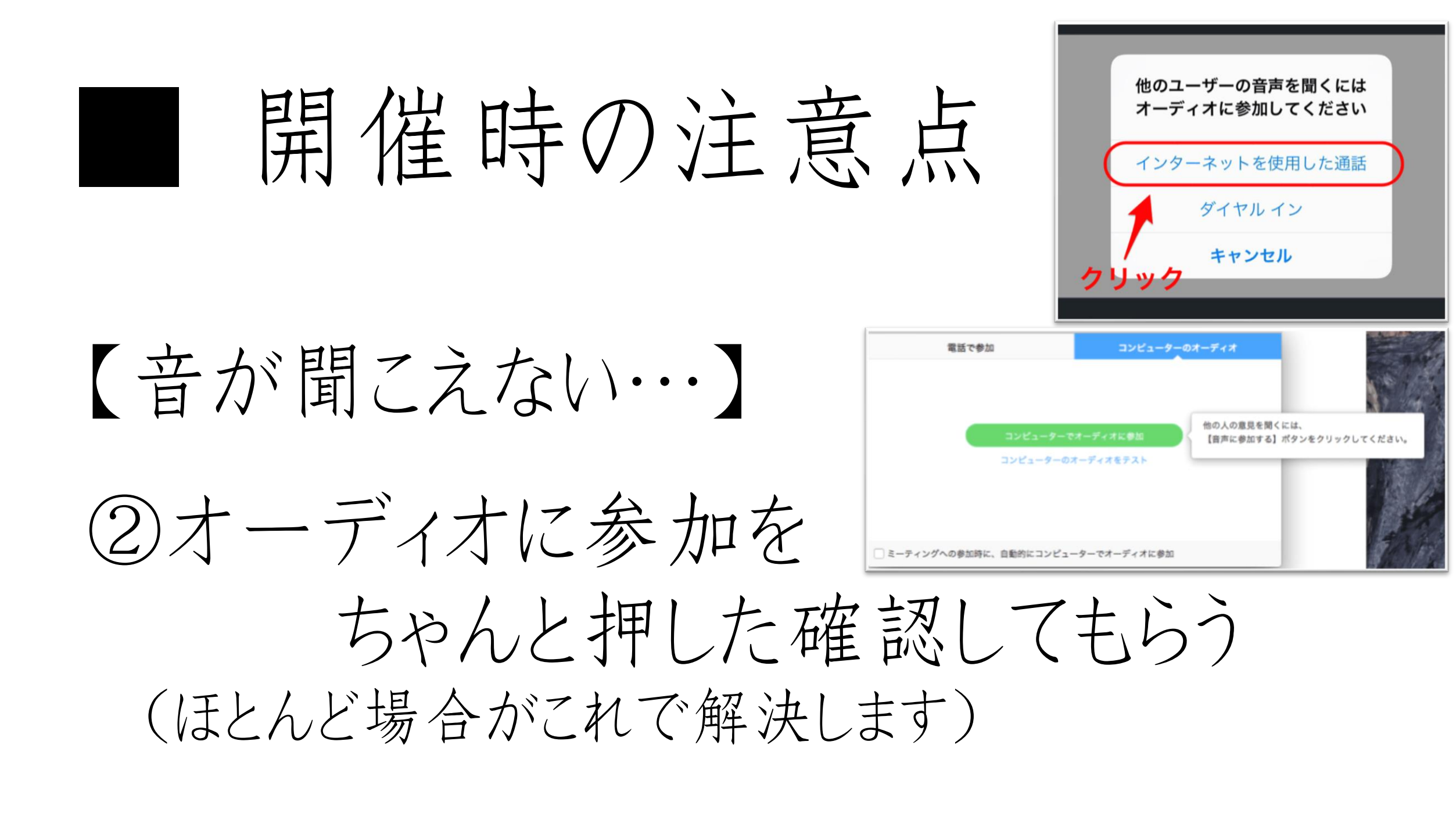

【音が聞こえない・・・】

③ ミュートになって ないか確認する (ボリュームも確認を!)

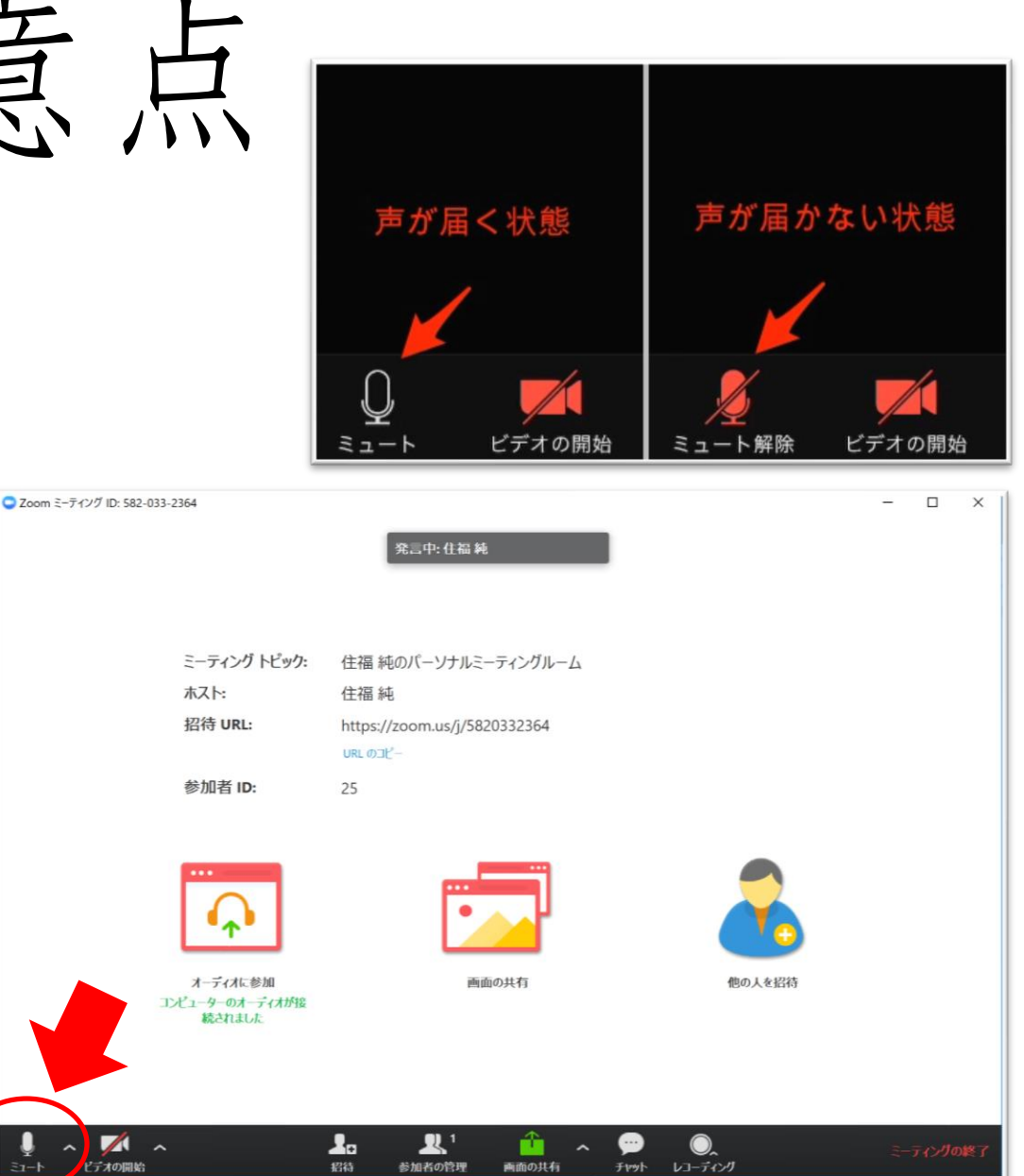

#### 開催時の注意点 【音が聞こえない・・・】 端末の設定を確認! (4)iPhone $\rightarrow$ ZOOM $\rightarrow$ マイクをオン 設定

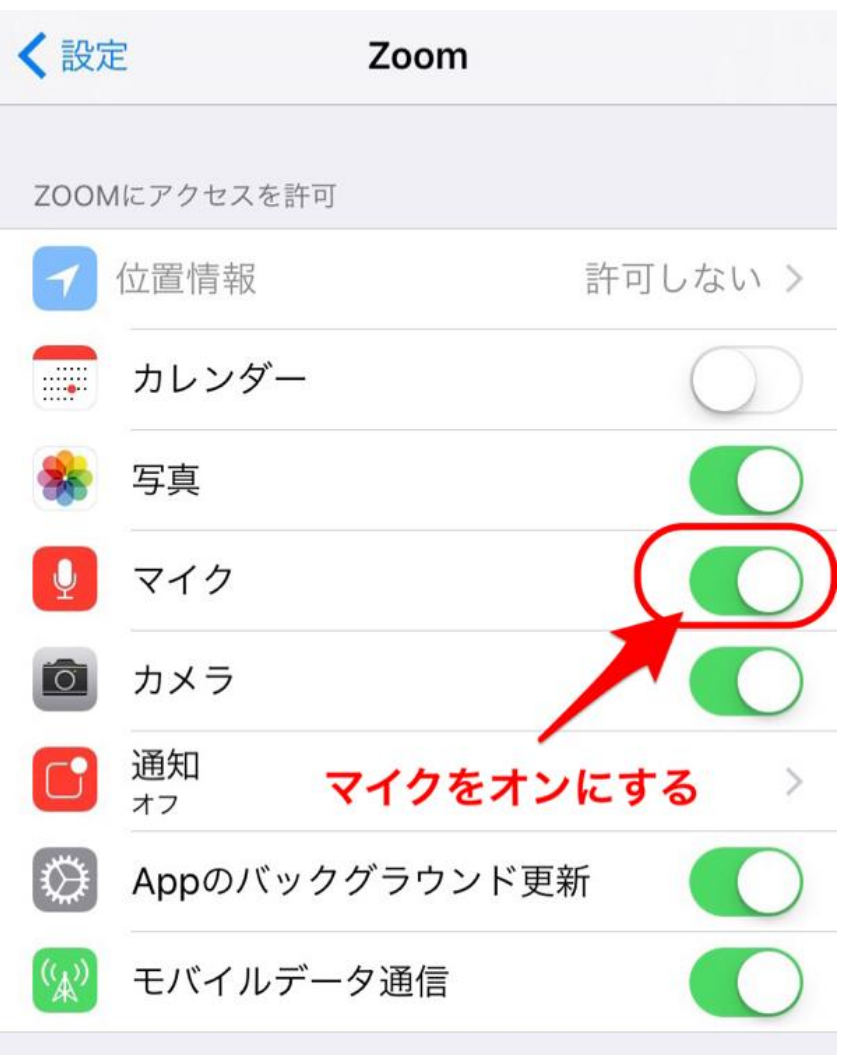

【予防のために…】

初めて接続するという方は 10分くらい早めに接続してもらい 問題ないか確認しておくといいかもしれません。 パソコンの起動が遅いために上手くいかないことも。

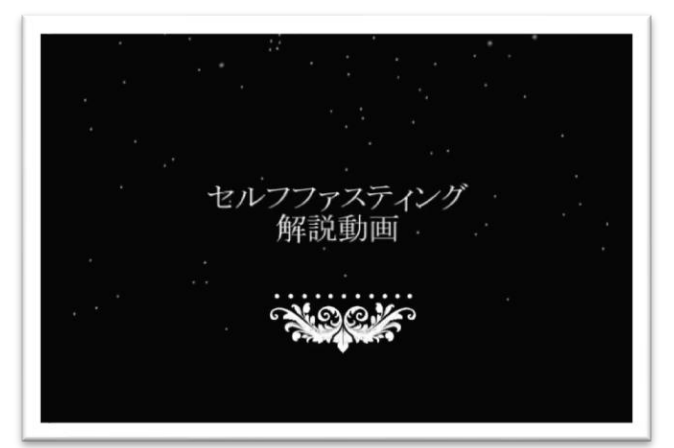

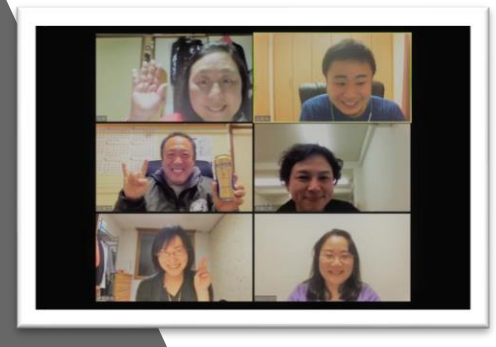

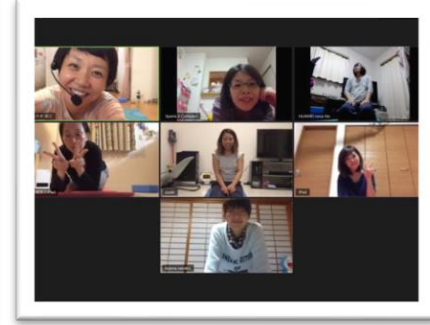

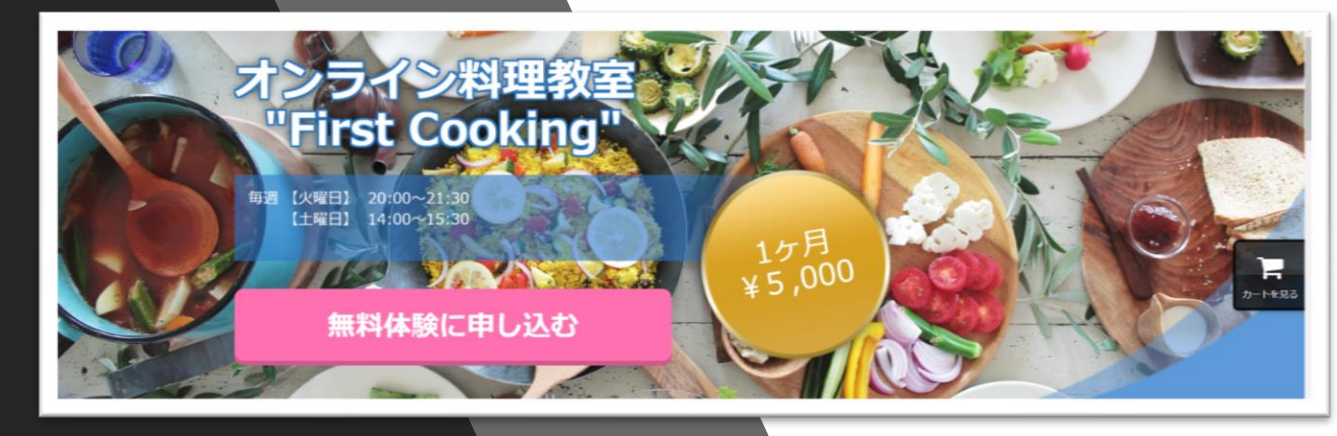

例紹介 事

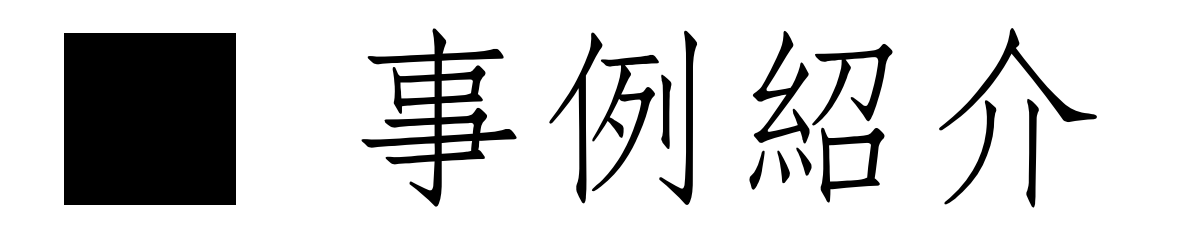

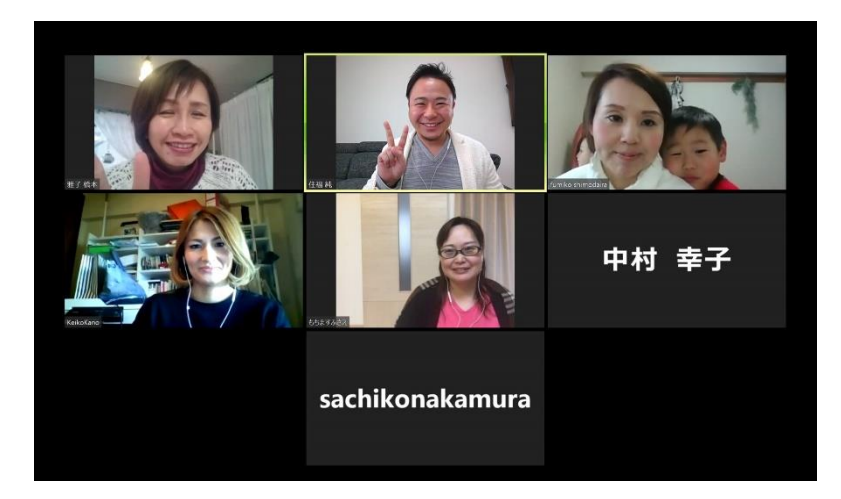

#### 【ZOOMで養成講座やセミナー開催】

遠方の方でも気軽に参加できるので

距離や時間の問題が 大きく解決します!

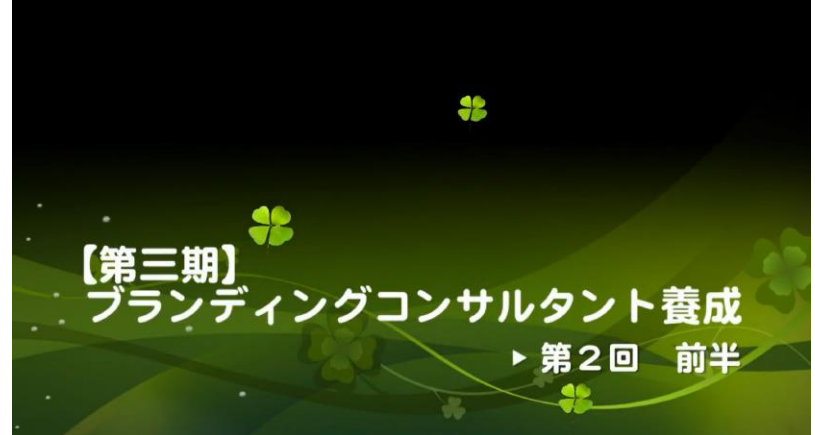

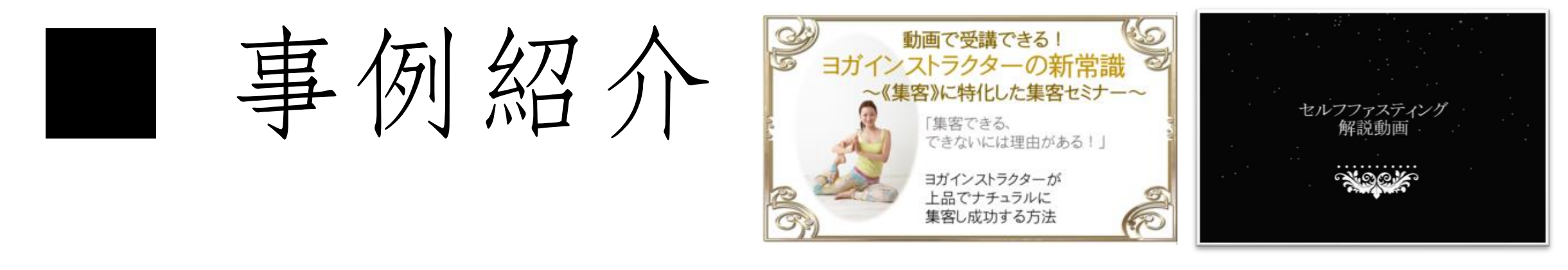

#### 【パソコンの画面を録画して動画販売】

パワーポイントなどで作った講座やセミナーを PC画面に映し、ZOOMで録画して 動画販売を行いました。

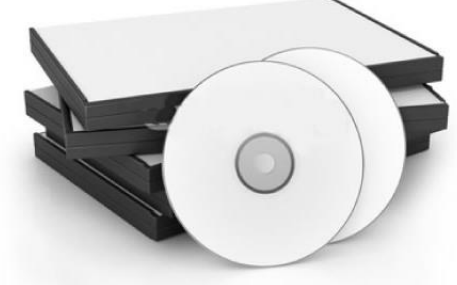

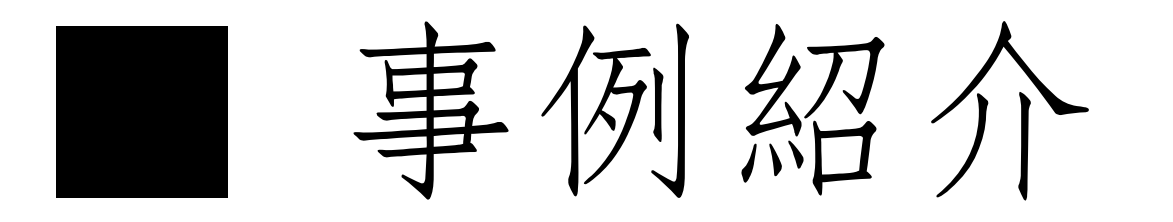

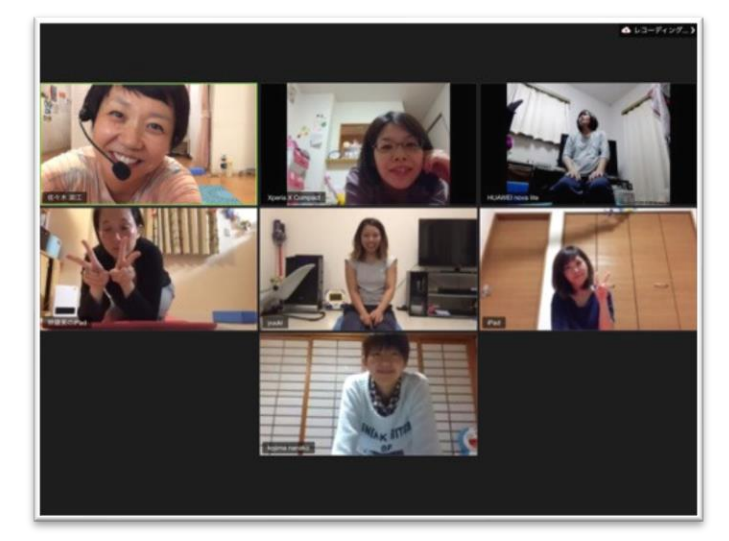

#### 【ZOOMでヨガのオンラインレッスン】

平日毎日(月~金)22:00~ お子様が寝てから、オトナの ヨガタイムを開催。 →通常料金 10000円/月

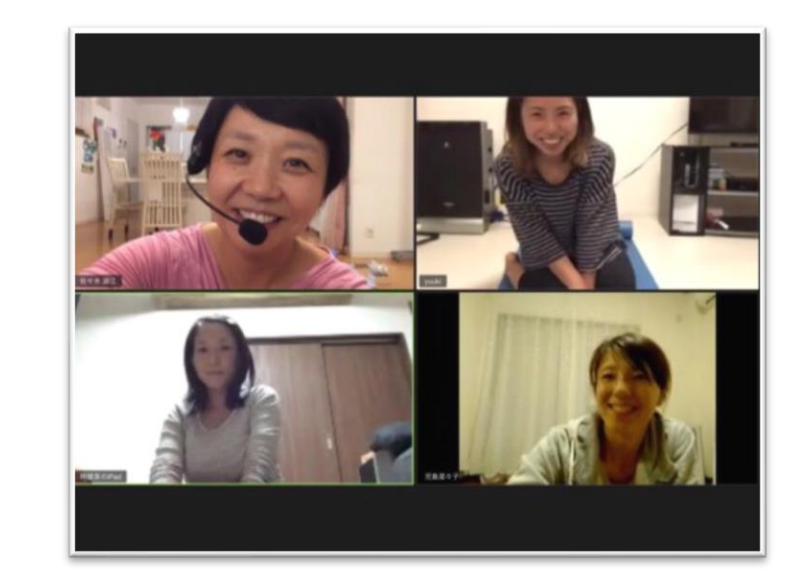

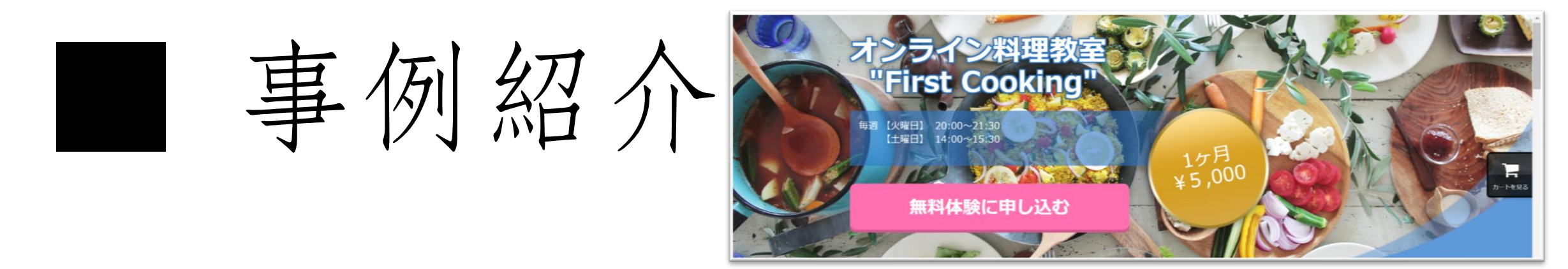

#### 【ZOOMで料理のオンラインレッスン】

やり方は様々だと思いますが 料理レッスンをオンラインで開催 食材は相手に準備してもらい リアルタイムで一緒にクッキング!

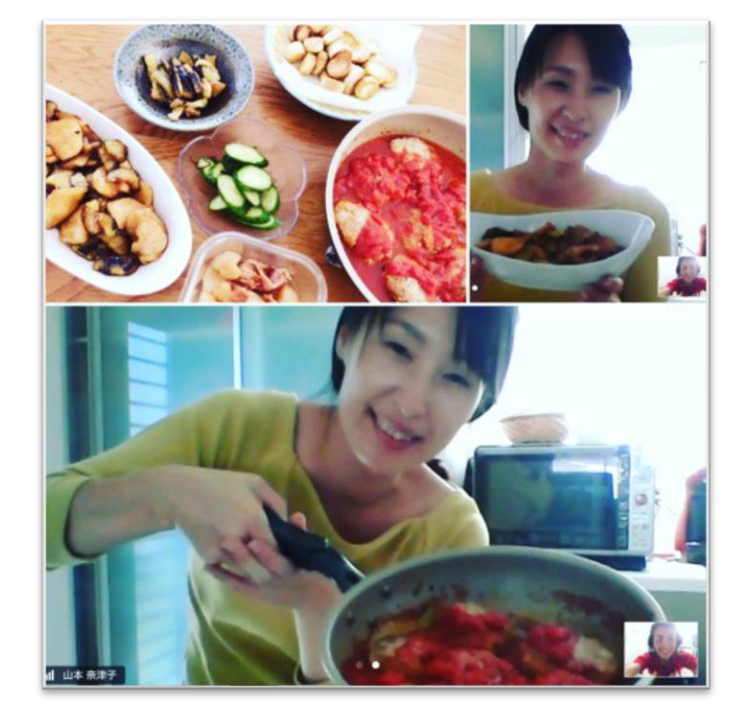

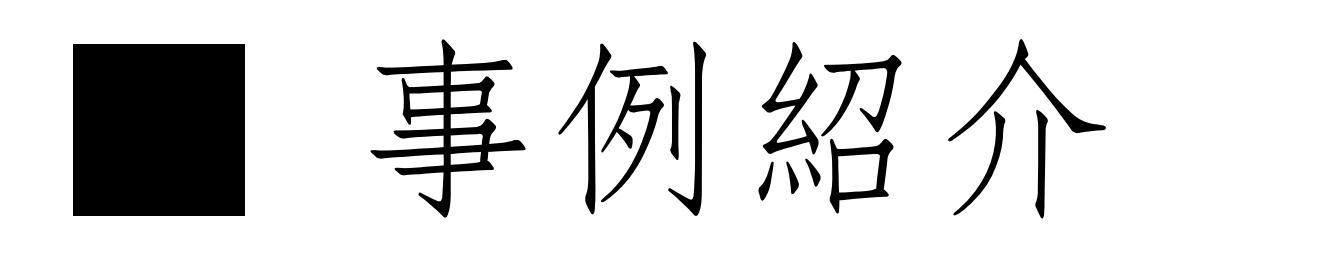

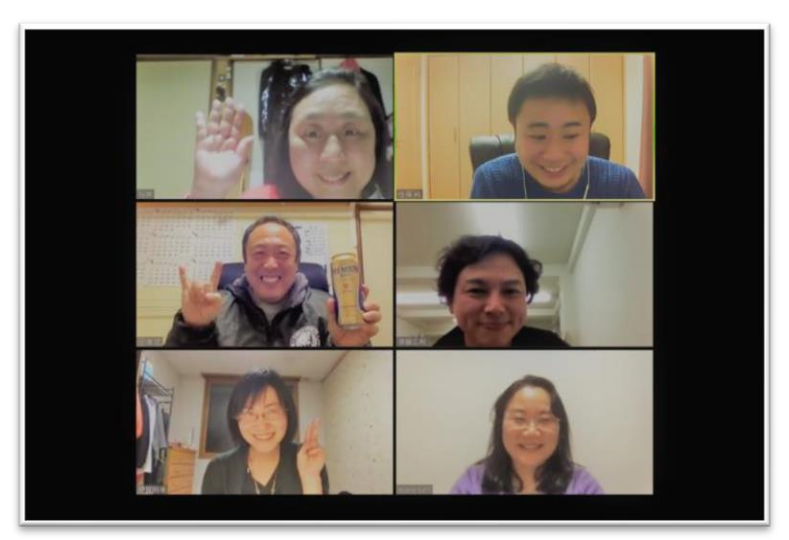

#### 【オンライン交流会(オフ会)】

コミュニティのオフ会やお茶会、飲み会など オンラインで気軽に開催できます。 遠方の方でもコミュニケーションや質疑応答 などの交流が出来てGOODです!

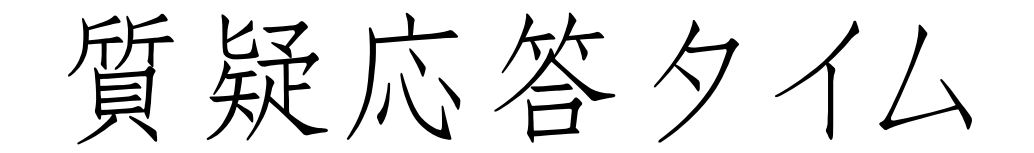

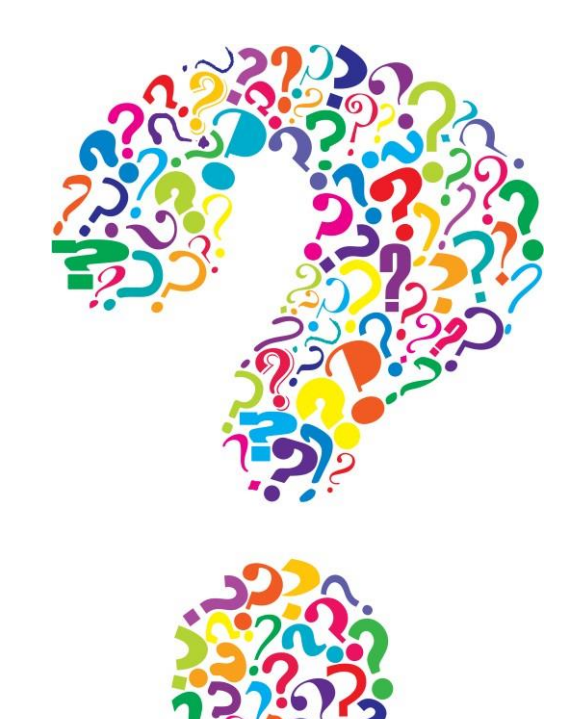

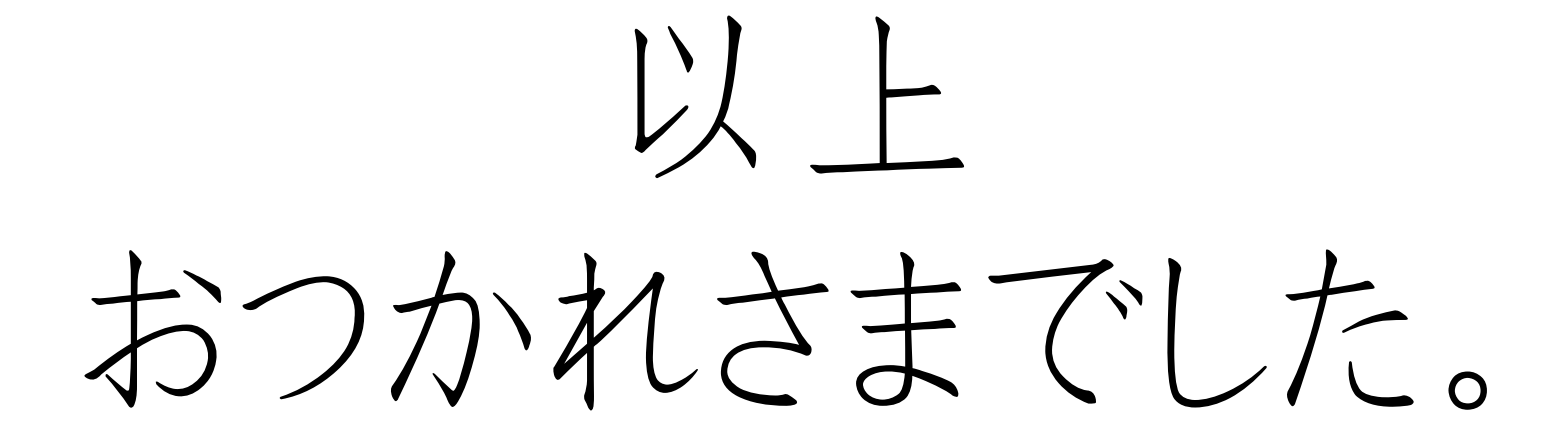

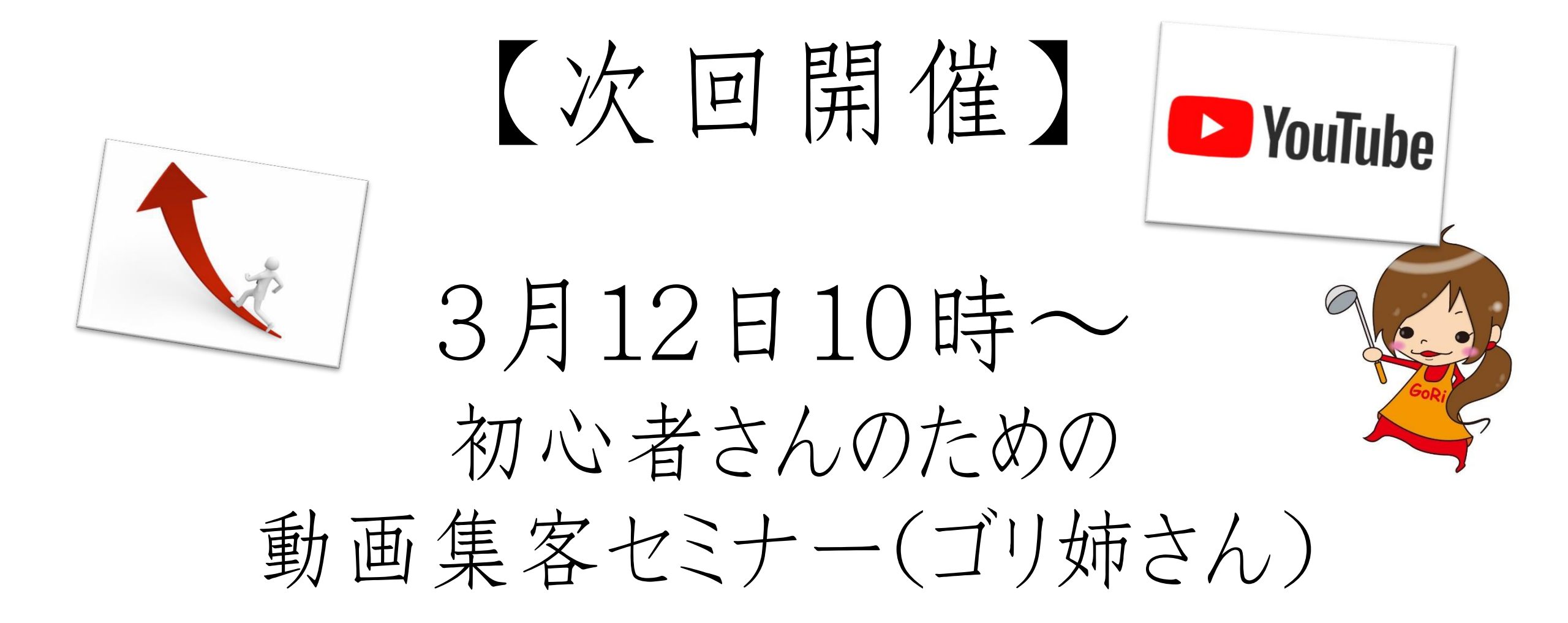